## 使い方

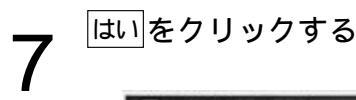

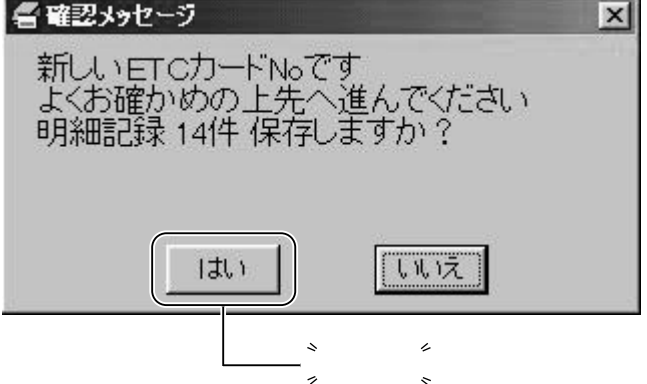

過去ファイルとして保存されているETCカード管理番号に対しては「履歴が一致しました 新しい明細\*\*件追加しますか?」のメッセージが表示されます。

過去ファイルに保存されている履歴データと一致しない場合には「履歴が一致しません ETCカード管理番号が正しくないか 100件以上の新規データの場合もあります よくお確かめの上先へ進んでください 明細記録\*\*件追加しますか?」のメッセージが表示されます。

ETCカードのデータ100件全てが新規の場合にも、「履歴が一致しません、強行しま すか?」のメッセージが現れます。ETCカードをよくご確認のうえ、ご使用ください。

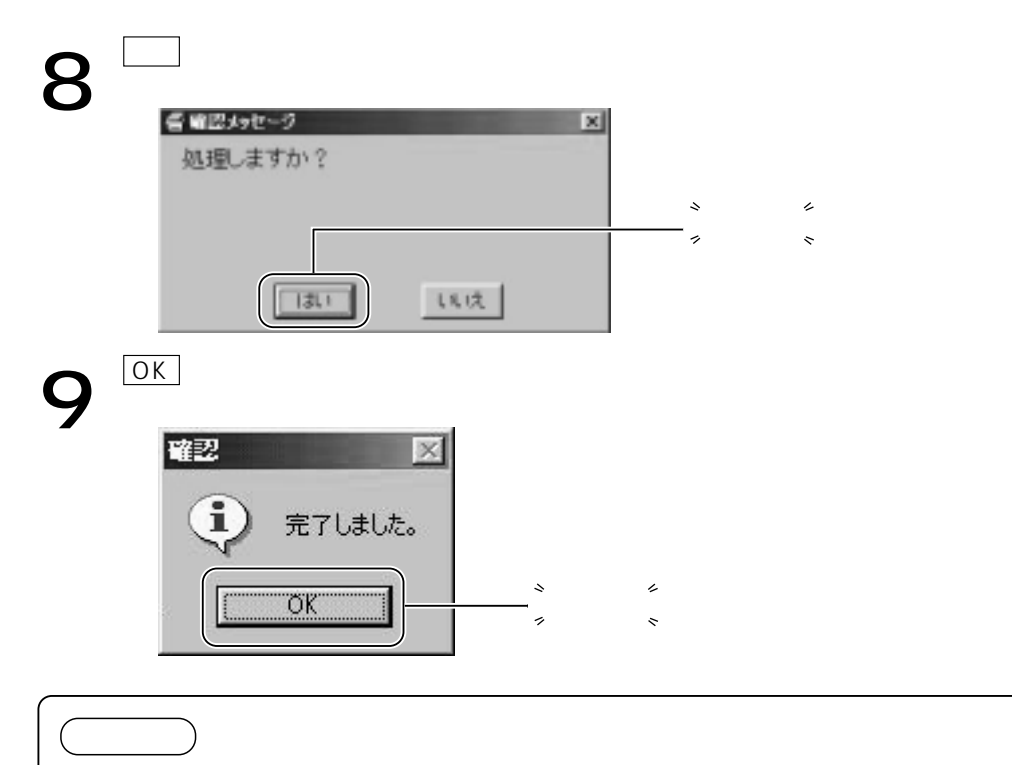

カード利用明細を取得後、再度取得するときには、ETCカードを一度取り出して再度挿入して ください。